## สารบัญ

| เรื่อง | 3                                  | หน้า |
|--------|------------------------------------|------|
| .െ     | เข้าใช้โปรแกรม                     | ات   |
| ๒.     | เมนูการใช้งาน                      | ୡ    |
|        | ๒.๑ ข้อมูลทั่วไป                   | ළ    |
|        | ๒.๒ ข้อมูลประวัติอื่นๆ             | لا   |
|        | ๒.๓ ข้อมูลประวัติการดำรงตำแหน่ง    | ୦୦   |
|        | ๒.๔ ข้อมูลประวัติการฝึกอบรมดูงาน   | ඉම   |
|        | ๒.๕ ลาและสิทธิการลารายปี           | ଭଗ   |
|        | ๒.๖ ข้อมูลแท่งเงินเดือน            | ଭୁଙ  |
|        | ๒.๗ สลิปเงินเดือน                  | ୭୨   |
|        | ๒.๙ เปลี่ยนชื่อเข้าใช้งาน,รหัสผ่าน | වේ   |

## คู่มือการใช้งาน

## ระบบตรวจสอบข้อมูลบุคลากรในมหาวิทยาลัยราชภัฏนครราชสีมา

#### เข้าใช้โปรแกรม

เปิดโปรแกรม Internet Explorer ขึ้นมา แล้วพิมพ์ URL ดังนี้

http://192.246.200.1/nrrumis/index.php ที่ช่อง Address bar เพื่อเข้าหน้าเว็บไซต์ NRRUMIS รูปที่ ๑

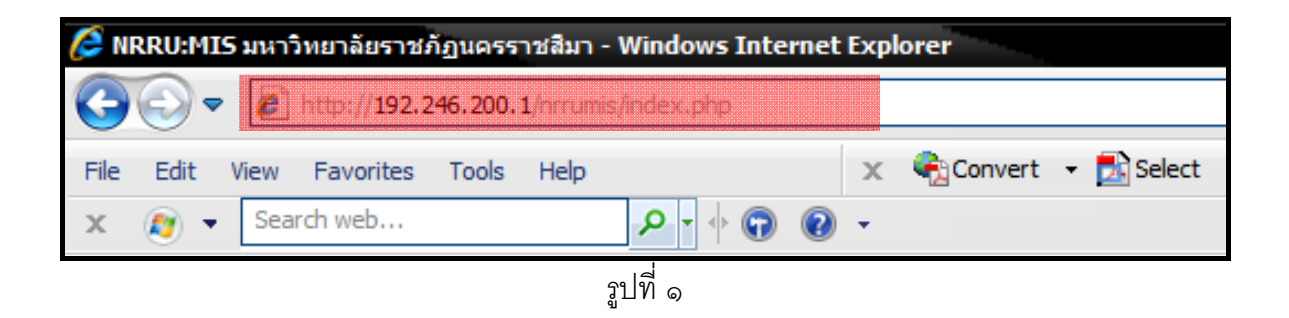

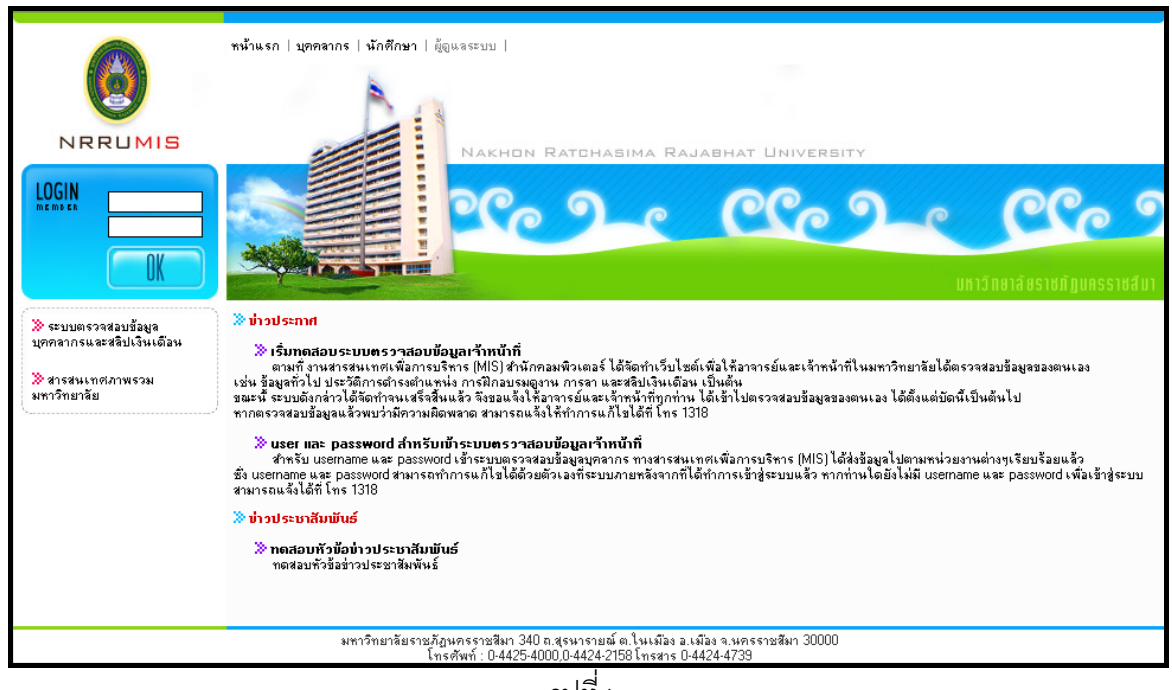

รูปที่ ๒

คลิกที่ลิ้ง "**ระบบตรวจสอบข้อมูลบุคลากรและสลิปเงินเดือน**" ที่ด้านซ้ายมือของเว็บเพจ ดัง <sub>รู</sub>ปที่ ๓

#### หน้า ๑

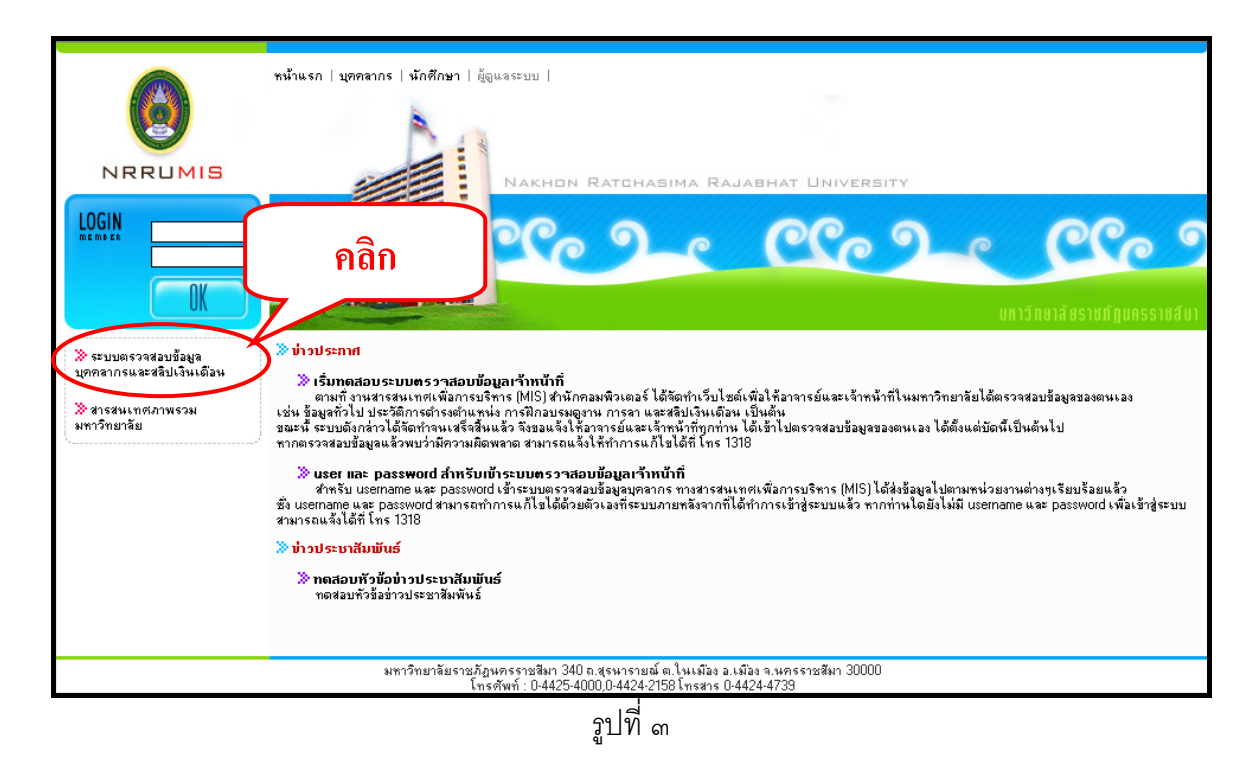

หน้าหลักระบบตรวจสอบข้อมูลบุคลากร ดังรูปที่ ๔

| อระบบตรวาสอบข้อมูลบุคลากร<br>Nakhon Ratchasima Raja                                            | ABHAT UNIVERSITY                          | Star Market                        | มวิทยาลัยราชภัฏนตรราชสีมา<br>เชื่อ |
|------------------------------------------------------------------------------------------------|-------------------------------------------|------------------------------------|------------------------------------|
|                                                                                                | 🤪 Login<br>:: ระบบตรวรสอบข้อมูลพนักงาน :: | Username<br>Password<br>ເຫຼົ່າຮະບບ |                                    |
| © มหาวิทยาลัยราชภัฏนตรราชสีมา<br>การแสดงผลที่เหมาะสมเมะนำให้ได้ Browser เป็น Internet Explorer |                                           |                                    |                                    |
|                                                                                                | รูปที่ ๔                                  |                                    |                                    |

จากนั้นผู้ใช้จะต้องกรอก Username และ Password ลงไป กดปุ่ม **เข้าระบบ** ดังรูปที่ &

| 🗳 Login<br>:: ระบบตรวจสอบข้อมูลพหักงาน :: | Username<br>Password<br>เข้าระบบ |
|-------------------------------------------|----------------------------------|
| รูปที่ 8                                  | <u>ک</u>                         |

เมื่อกรอก Username และ Password แล้วจะเข้ามาในหน้าตรวจสอบข้อมูลบุคลากร ดังรูปที่ ๖

| A | ระบบตรวาสอบข้อมูลบุคลากร<br>Nakhon Ratchasima Rajabhat University |                    |              |                      |                     |        |                         |             |            |                |
|---|-------------------------------------------------------------------|--------------------|--------------|----------------------|---------------------|--------|-------------------------|-------------|------------|----------------|
|   |                                                                   | รหัสพนักงาน        | 48100181     |                      | ชื่อ                | โกสินา | ıś                      | นามส        | да         | ชำนาญพล        |
|   | 25                                                                | กำนำหน้า           | นาย          |                      | NAME                | -      |                         | SUR         | NAME       | •              |
|   | and the second                                                    | าพศ                | ชาย          |                      | ประเภท              | 113110 | 10 : ข้าราชการ          | สถาน        | ภาพ        | ปกติ           |
|   |                                                                   | ระดับ              | 5 ขึ้น 4.5   |                      | เริ่มงาน            | 1มิถุน | ายน 2548                | วันที่ส     | oon        | -              |
|   | and the fill                                                      | ตำแหน่ง            | นักวิเคราะท์ | นโยบายและแผน         | หน่วยงาน            | งานนโ  | ยบายและแผน กองนโยบ      | ายและแผ     | น          |                |
|   | ข้อมูลทั่วไป                                                      | ต่ำแหน่งปัจจุบัน   | ตำแหน่ง      | บริหาร ข้อมูลทั่ว    | ไป ข้อมูลส่วา       | เนกกล  | ที่อยู่-ที่ติดต่อ ข้อมู | ລາໝິ່ນເຫີນ  | เอ็นๆ      |                |
|   | ข้อมูลประวัติอึนๆ                                                 | เริ่มงาน/วันบรรร   |              | 1 มิถุนายน 2548      |                     |        | ต่ำแหน่งสายงาน          |             | นักวิเคราะ | ห์นโยบายและแผน |
| • | ข้อมูลประวัติการดำรงต่ำแหน่ง                                      | วันบรรวุโอนมา      |              | -                    |                     |        | ตำแหน่งวิชาการ          |             |            |                |
| • | ข้อมูลประวัติการฝึกอบรมดูงาน                                      | ปีเกษียณ           |              | 2582                 |                     |        | ระดับขึ้นเงินเดือน      |             | 5-4.5 12,2 | 20             |
| • | ข้อมูลวันลาและสิทธิการลารายปั                                     | กลุ่มบัญชีเงินเดือ | u            | 16 : ข้าราชการ เริ่ม | 1 ตุลาคม 50 อายุงาน |        | อายุงาน                 | 3 ปี 8 เดือ |            | 14             |
| • | ข้อมูลแท่งเงินเดือน                                               | ำำนวนเงินเดือน     | 12,220       |                      |                     |        |                         |             |            |                |
| • | สลิปเงินเดือน                                                     |                    |              |                      |                     |        |                         |             |            |                |
| • | เปลี่ยนชื่อเข้าใช้งาน,รหัสผ่าน                                    |                    |              |                      |                     |        |                         |             |            |                |
| • | ออกาากระบบ                                                        |                    |              |                      |                     |        |                         |             |            |                |

รูปที่ ๖

### ษ. เมนูการใช้งาน

ในระบบตรวจสอบข้อมูลบุคลากรประกอบไปด้วยเมนูดังนี้

- ๑) ข้อมูลทั่วไป
- ๒) ข้อมูลประวัติอื่นๆ
- ๓) ข้อมูลประวัติการดำรงตำแหน่ง
- ๔) ข้อมูลประวัติการฝึกอบรมดูงาน
- ๕) ลาและสิทธิการลารายปี
- ๖) ข้อมูลแท่งเงินเดือน
- ๗) สลิปเงินเดือน
- ≂) เปลี่ยนชื่อเข้าใช้งาน,รหัสผ่าน

## ษ.๑) เมนูข้อมูลทั่วไป

| ALC: NO | มหาวิทยาลัยราชภัฏนครราชสีมา<br>ระบบกรวจาสอบข้อมูลบุคลากร<br>Nakhon Ratchasima Rajabhat University |                    |              |               |            |            |         |                   |              |            |                 |
|---------|---------------------------------------------------------------------------------------------------|--------------------|--------------|---------------|------------|------------|---------|-------------------|--------------|------------|-----------------|
|         |                                                                                                   | รหัสพนักงาน        | 48100181     |               | ថ          | รื่อ       | โกสินร  | ıś                | นา           | มสกุล      | ช้านาญพล        |
|         | (25)                                                                                              | กำนำหน้า           | หาย          |               | h          | AME        | -       |                   | SL           | IRNAME     |                 |
|         | and the second                                                                                    | เพศ                | ชาย '        |               | U          | Jsะเภท     | 113110  | 00 : ข้าราชการ    | สถ           | านภาพ      | ปกติ            |
|         |                                                                                                   | ระดับ              | 5 ขึ้น 4.5   |               | ŕ          | ริ่มงาน    | 1 มิถุน | ายน 2548          | วัน          | ที่ออก     |                 |
|         | 100 10 (A                                                                                         | ตำแหน่ง            | นักวิเคราะท์ | นโยบายและแเ   | ผน ท       | ณ่วยงาน    | งานนโ   | ยบายและแผน กล     | เงนโยบายและ  | แผน        |                 |
|         | ข้อมูลทั่วไป                                                                                      | ดำแหน่งปัจจุบัน    | ตำแหน่ง      | บริหาร ข้อ    | อมูลทั่วไป | ข้อมูลส่วา | เนกกล   | ที่อยู่-ที่ติดต่อ | ນ້ອນູລເພີ່ນເ | ຕົນວິນໆ    |                 |
|         | ข้อมูลประวัติอื่นๆ                                                                                | เริ่มงาน/วันบรรๆ   | 1            | 1 มิถุนายน 2  | 548        |            |         | ตำแหน่งสายง       | าน           | นักวิเครา  | ะห์นโยบายและแผน |
|         | ข้อมูลประวัติการดำรงต่ำแหน่ง                                                                      | วันบรรวุโอนมา      |              | -0            |            |            |         | ตำแหน่งวิชาส      | ns           |            |                 |
|         | ข้อมูลประวัติการฝึกอบรมดูงาน                                                                      | ปีเกษียณ           |              | 2582          |            |            |         | ระดับขึ้นเงินเ    | ดือน         | 5-4.5 12,2 | 220             |
| •       | ข้อมูลวันลาและสิทธิการลารายปี                                                                     | กลุ่มบัญชีเงินเดือ | u            | 16 : ข้าราชกา | ารเริ่มไต  | ลาคม 50    |         | อายุงาน           |              | 3ปี8 เดือ  | 314             |
| •       | ข้อมูลแท่งเงินเดือน                                                                               | ำำนวนเงินเดือน     |              | 12,220        |            |            |         |                   |              |            |                 |
| •       | สลิปเงินเดือน                                                                                     |                    |              |               |            |            |         |                   |              |            |                 |
| •       | เปลี่ยนชื่อเข้าใช้งาน,รหัสผ่าน                                                                    |                    |              |               |            |            |         |                   |              |            |                 |
| •       | ອອກຈາກรະບນ                                                                                        |                    |              |               |            |            |         |                   |              |            |                 |

รูปที่ ๗

| <ul> <li>รหัสพนักงาน</li> </ul>  | ● ชื่อ - นามสกุล                              |
|----------------------------------|-----------------------------------------------|
| <ul> <li>คำนำหน้าชื่อ</li> </ul> | <ul> <li>ชื่อ – นามสกุล ภาษาอังกฤษ</li> </ul> |
| ● เพศ                            | ● ประเภทอาชีพ                                 |
| ● สถานภาพ                        | ● ระดับขั้น                                   |
| • วันเริ่มงาน                    | <ul> <li>วันที่ออกจากงาน</li> </ul>           |
| <ul> <li>ตำแหน่งงาน</li> </ul>   | <ul> <li>สังกัดหน่วยงาน</li> </ul>            |
|                                  |                                               |

## เมนูข้อมูลทั่วไป ประกอบด้วย

๑.๑) ตำแหน่งปัจจุบัน แสดงรายละเอียดดังนี้

| <mark>ตำแหน่งปัจจุบัน</mark> ตำแหน่งบริหาร ข้อมูลทั่วไป ข้อมูลส่วนบุกกล ที่อยู่-ที่ติดต่อ ข้อมูลเพิ่มเติมอื่นๆ |                                  |                    |                          |  |  |  |
|----------------------------------------------------------------------------------------------------|----------------------------------|--------------------|--------------------------|--|--|--|
| เริ่มงาน/วันบรรวุ                                                                                              | 1 มิถุนายน 2548                  | ตำแหน่งสายงาน      | นักวิเคราะท์นโยบายและแผน |  |  |  |
| วันบรรจุโอนมา                                                                                                  | -                                | ตำแหน่งวิชาการ     |                          |  |  |  |
| ปีเกษียณ                                                                                                    | 2582                             | ระดับขึ้นเงินเดือน | 5-4.5 12,220             |  |  |  |
| กลุ่มบัญชีเงินเดือน                                                                                            | 16 : ข้าราชการ เริ่ม 1 ตุลาคม 50 | อายุงาน            | 3ปี8 เดือน               |  |  |  |
| ำำนวนเงินเดือน                                                                                                 | 12,220                           |                    |                          |  |  |  |

| • วันเริ่มงาน / วันบรรจุ                | <ul> <li>ตำแหน่งสายงาน</li> </ul>      |
|-----------------------------------------|----------------------------------------|
| ● วันบรรจุโอนมา                         | <ul> <li>ตำแหน่งวิชาการ</li> </ul>     |
| ● ปีเกษียณ                              | <ul> <li>ระดับขั้นเงินเดือน</li> </ul> |
| <ul> <li>กลุ่มบัญชีเงินเดือน</li> </ul> | ● อายุงาน                              |

| ตำแหน่งปัจจุบัน <mark>ตำแหน่งบริห</mark> | <mark>าร</mark> ข้อมูลทั่วไป ข้อมูลส่วนบุคกล ที่อยู่-ที่ติดต่อ ข้อมูลเพิ่มเติมอื่นๆ |                   |
|------------------------------------------|-------------------------------------------------------------------------------------|-------------------|
| วันที่แต่งตั้ง                           | หน่วยงาน                                                                            | ต่ำ แ             |
| 3 มีนาคม 2551                            | กรรมการประกันคุณภาพ สำนักงานอธิการบดี                                               | สำนักงานอธิการบดี |
|                                          |                                                                                     |                   |
|                                          |                                                                                     |                   |
|                                          |                                                                                     |                   |
|                                          |                                                                                     |                   |

รูปที่ ๙

| • | วันที่แต่งตั้ง   | • | หน่วยงาน |
|---|------------------|---|----------|
| • | ตำแหน่งทางบริหาร |   |          |

๑.๓) ข้อมูลทั่วไป แสดงรายละเอียดดังนี้

| ตำแหน่งปัจจุบัน ตำแหน่งบริหาร <mark>บ้อ</mark> | <mark>มูลทั่วไป</mark> ข้อมูลส่วนบุกกล | ที่อยู่-ที่ติดต่อ ข้อมูลเพิ่มเติมอื่นๆ |                  |  |  |  |  |
|------------------------------------------------|----------------------------------------|----------------------------------------|------------------|--|--|--|--|
| ນ້ອມູລເລພາະ                                    |                                        |                                        |                  |  |  |  |  |
| เลขที่บัตรประชาชน                              | 3401000278761                          | ປີເກີດ                                 | 2522 ลายุ:29ปี   |  |  |  |  |
| วังหวัด                                        | ขอนแก่น                                | วันเกิด                                | 12 มีนาคม 2522   |  |  |  |  |
| สัญชาติ                                        | ไทย                                    | เชื้อชาติ                              | ไทย              |  |  |  |  |
| ศาสนา                                          | พุทธ                                   | กรุ๊ปเลือด                             | А                |  |  |  |  |
| สถานภาพสมรส                                    | โสด                                    | สถานภาพทางทหาร                         | ผ่านการเกณฑ์แล้ว |  |  |  |  |
| ข้อมูลภาษีและสวัสดิการ                         |                                        |                                        |                  |  |  |  |  |
| เลขประจำตัวผู้เสียภาษี                         | 1-7948-3812-1                          | ประกันสังคม                            | ไม่ประกัน        |  |  |  |  |
| ประเภทสวัสดิการ                                | กบข.                                   |                                        |                  |  |  |  |  |

| ข้อมูลยานเฉพาะ                             |                                    |  |  |  |  |  |
|--------------------------------------------|------------------------------------|--|--|--|--|--|
| <ul> <li>เลขที่บัตรประชาชน</li> </ul>      | • ปีเกิด                           |  |  |  |  |  |
| <ul> <li>จังหวัด</li> </ul>                | ● วันเกิด                          |  |  |  |  |  |
| • สัญชาติ                                  | • เชื้อชาติ                        |  |  |  |  |  |
| ● ศาสนา                                    | <ul> <li>กรุ๊ปเลือด</li> </ul>     |  |  |  |  |  |
| • สถานภาพสมรส                              | • สถานภาพทางทหาร                   |  |  |  |  |  |
| ข้อมูลภาษีและสวัสดิการ                     |                                    |  |  |  |  |  |
| <ul> <li>เลขประจำตัวผู้เสียภาษี</li> </ul> | <ul> <li>ประกันสังสังคม</li> </ul> |  |  |  |  |  |
| ● กบข.                                     |                                    |  |  |  |  |  |

| หน้า | ග |
|------|---|
|------|---|

| ตำแหน่งปัจจุบัน ตำแหน่งบริหาร ข้อมู        | ูเลทั่วไป <mark>ข้อมูลส่วนบุคคล</mark> | ກື່ອຢູ່-ກີ່ຫຼືດຫ່ອ ນ້ອມູລເພີ່ນເຫີນອື <b>່</b> ນໆ |                      |
|--------------------------------------------|----------------------------------------|--------------------------------------------------|----------------------|
| เลขที่ใบสมัคร                              | เลขที่ใบสมัคร - ส่                     |                                                  |                      |
| วันที่ทำสัญญา                              |                                        | วันกี่หมดสัญญา                                   |                      |
| สังกัดราชการทหาร                           |                                        | วันที่ประจำการ                                   |                      |
| วันที่ปลดประจำการ                          |                                        | วัดที่อุปสมบท                                    | วัดสร้างแป้น ขอนแก่น |
| วันที่อุปสมบท                              | 3 กุมภาพันธ์ 2550                      | วันที่ลาอุปสมบท                                  | 9 มกราคม 2550        |
| ความสามารถพิเศษและความชำนาญเชิง<br>วิชาการ |                                        | งานบริการวิชาการ และงานบริการสังคม               |                      |
| กิจกรรมที่เข้าร่วม                         |                                        | กีฬาที่เล่นเป็นประจำ                             |                      |
| งานอดิเรก                                  |                                        |                                                  |                      |

รูปที่ ๑๑

| •    | เลขที่ใบสมัคร                   | • | สัญญาเลขที่                       |
|------|---------------------------------|---|-----------------------------------|
| •    | วันที่ทำสัญญา                   | • | วันที่หมดสัญญา                    |
| •    | สังกัดราชการทหาร                | • | วันที่ประจำการ                    |
| •    | วันที่ปลดประจำการ               | • | วัดที่อุปสมบท                     |
| •    | วันที่อุปสมบท                   | • | วันที่ลาอุปสมบท                   |
| •    | ความสามารถพิเศษและความชำนาญเชิง | • | งานบริการวิชาการและงานบริการสังคม |
| วิชา | าการ                            |   |                                   |
| •    | กิจกรรมที่เข้าร่วม              | • | กีฬาที่เล่นเป็นประจำ              |

# ๑.๕) ที่อยู่-ที่ติดต่อ แสดงรายละเอียดดังนี้

| ต่ำแหน่งปัจจุบัน ต่ำแหน่งบริหาร ข้อมูลทั่วไป ข้อมูลส่วนบุคคล <mark>ที่อยู่-ที่ติดต่อ</mark> ข้อมูลเพิ่มเติมอื่นๆ |         |                  |                    |                 |                        |
|----------------------------------------------------------------------------------------------------|---------|------------------|--------------------|-----------------|------------------------|
| ที่อยู่ปัจจุบันที่ติดต่อได้                                                                                      |         |                  |                    |                 |                        |
| เลบที่                                                                                                    | 641/75  | ກິ່ວຢູ່(ຕ່ວ)     | -                  | หมู่            |                        |
| ลนน                                                                                                    | ราชครู  | ຕຳນລ             | ในเมือง            | อำเภอ           | บ้านใผ่                |
| วังหวัด                                                                                                    | ขอนแก่น | รหัสไปรษณีย์     | 40110              | หมายเลขโทรศัพท์ | 043-329224,089-1329224 |
|                                                                                                    |         | ที่อยู่ตามทะเบิง | ยนบ้าน (สิ่ง สกอ.) |                 |                        |
| เลงที่                                                                                                    | 641/75  | ກິ່ວຢູ່(ຕ່ວ)     | -                  | หมู่            |                        |
| ลนน                                                                                                    | ราชครู  | ຕຳນລ             | ในเมือง            | อำเภอ           | บ้านไผ่                |
| วังหวัด                                                                                                    | ขอนแก่น | รหัสไปรษณีย์     | 40110              | หมายเลขโทรศัพท์ | 043-329224,089-1329224 |

| ที่อยู่ปัจจุบันที่ติดต่อได้ |         |   |              |
|-----------------------------|---------|---|--------------|
| •                           | เลขที่  | • | ที่อยู่(ต่อ) |
| •                           | អរ្ល់   | • | ถนน          |
| •                           | ตำบล    | • | อำเภอ        |
| •                           | จังหวัด | • | วหัสไปวษณีย์ |

| <ul> <li>หมายเลขโทรศัพท์</li> </ul> |                                  |  |  |  |
|-------------------------------------|----------------------------------|--|--|--|
| ที่อยู่ตามทะเบียนบ้าน (ส่ง สกอ.)    |                                  |  |  |  |
| • เลขที่                            | <ul> <li>ที่อยู่(ต่อ)</li> </ul> |  |  |  |
| • หมู่                              | ● ถนน                            |  |  |  |
| ● ตำบล                              | ● อำเภอ                          |  |  |  |
| <ul> <li>จังหวัด</li> </ul>         | <ul> <li>รหัสไปรษณีย์</li> </ul> |  |  |  |
| <ul> <li>หมายเลขโทรศัพท์</li> </ul> |                                  |  |  |  |

## ๑.๖) ข้อมูลเพิ่มเติมอื่นๆ แสดงระดับการศึกษาสูงสุด ดังนี้

| ตำแหน่งปัจวุบัน ตำแหน่งบริหาร ข้อมูลทั่วไป ข้อมูลส่วนบุกกล ที่อยู่-ที่ติดต่อ <mark>ข้อมูลเพิ่มเติมอื่นๆ</mark> |                                       |                      |                       |  |  |
|----------------------------------------------------------------------------------------------------|---------------------------------------|----------------------|-----------------------|--|--|
| ระดับการศึกษาสูงสุด                                                                                            |                                       |                      |                       |  |  |
| ระดับการศึกษา                                                                                                  | ปริญญาโท                              | วันที่สำเร็าการศึกษา | •                     |  |  |
| วุฒิการศึกษา                                                                                                   | เศรษฐศาสตรมหาบัณฑิต (หลักสูตรภาษาไทย) | วิชาเอก              | เศรษฐศาสตร์           |  |  |
| สถานศึกษา                                                                                                    | นศึกษา มหาวิทยาลัยเกษตรศาสตร์         |                      | ไทย                   |  |  |
| <b>กลุ่มวิชาที่ฯบ</b> สถิติและวิชาลิ่นๆที่เกี่ยวข้อง                                                           |                                       | กวามเชี่ยวชาญ        | วิเคราะท์นโยบายและแผน |  |  |
| <mark>กลุ่มวิชาที่สอน</mark> การวิเคราะท์เชิงตัวเลข                                                            |                                       |                      |                       |  |  |

รูปที่ ๑๓

| <ul> <li>ระดับการศึกษา</li> </ul>   | <ul> <li>วันที่สำเร็จการศึกษา</li> </ul> |
|-------------------------------------|------------------------------------------|
| <ul> <li>วุฒิการศึกษา</li> </ul>    | ● วิซาเอก                                |
| <ul> <li>สถานศึกษา</li> </ul>       | <ul> <li>ประเทศ</li> </ul>               |
| <ul> <li>กลุ่มวิชาที่จบ</li> </ul>  | <ul> <li>ความเชี่ยวชาญ</li> </ul>        |
| <ul> <li>กลุ่มวิชาที่สอน</li> </ul> |                                          |

## ๒.๒) เมนูข้อมูลประวัติอื่นๆ

| • | ข้อมูลทั่วไป                   | <b>ประวัติการเปลี่ยนชื่อสกุล</b> ประวัติอื่น | 4 <b>1</b> |                       |        |
|---|--------------------------------|----------------------------------------------|------------|-----------------------|--------|
| • | ข้อมูลประวัติอื่นๆ             | ประเภท                                       | วันที่     | ชื่อ/สกุล <b>ใหม่</b> | ชื่อ/ส |
| • | ข้อมูลประวัติการดำรงต่ำแหน่ง   |                                              |            |                       |        |
| • | ข้อมูลประวัติการฝึกอบรมดูงาน   |                                              |            |                       |        |
| • | ข้อมูลวันลาและสิทธิการลารายปี  |                                              |            |                       |        |
| • | ข้อมูลแท่งเงินเดือน            |                                              |            |                       |        |
| • | สลิปเงินเดือน                  |                                              |            |                       |        |
| • | เปลี่ยนชื่อเข้าใช้งาน,รหัสผ่าน |                                              |            |                       |        |
| • | ออกจากระบบ                     |                                              |            |                       |        |

รูปที่ ๑๔

เมนูข้อมูลประวัติอื่นๆ แบ่งได้ ๒ ประเภท ได้แก่

### ๒.๑) ประวัติการเปลี่ยนชื่อสกุล ดังรูป

| ประวัติการเปลี่ยนชื่อสกุล ประวัติอื่นๆ |                |                           |                            |  |  |
|----------------------------------------|----------------|---------------------------|----------------------------|--|--|
| ประเภท                                 | วันที่         | เรือ <i>ไ</i> สกุลไหม่    | ນ <del>ຶ</del> ່ວ/ສາງລາດົນ |  |  |
| ประวัติการเปลี่ยนชื่อ                  | 22 มีนาคม 2550 | น.ส.วีรปรียา ทักขุนทด     | น.ส.วิรัญญา ทักขุนทด       |  |  |
| ประวัติการเปลี่ยนสกุล                  | 22 มีนาคม 2550 | น.ส.วีรปริยา วรัญญวีรพงษ์ | น.ส.วีรปริยา ทักขุนทด      |  |  |
|                                        |                |                           |                            |  |  |
| 1                                      |                |                           |                            |  |  |

#### รูปที่ ๑๕

| • | ประเภท        | • | วันที่        |
|---|---------------|---|---------------|
| • | ชื่อ/สกุลใหม่ | • | ชื่อ/สกุลเดิม |
| • | หมายเหตุ      |   |               |

*๒.๒) ประวัติอื่นๆ* ประกอบไปด้วยเมนูย่อยๆ ดังนี้

- การเปลี่ยนราชการพิเศษ
- ข่าวประกาศใช้กฎอัยการศึก
- รายการอื่นๆ
- ความมีความชอบในราชการ
- ประวัติผลงานดีเด่น เกียรติคุณ
- ประวัติผลงานทางการศึกษา

| • | ข้อมูลทั่วไป                   | ประวัติการเปลี่ยนนี้อสกุล <mark>ประวัติอื่นๆ</mark>            |               |
|---|--------------------------------|----------------------------------------------------------------|---------------|
| • | ข้อมูลประวัติอื่นๆ             | ประเภท การปฏิบัติราชการพิเศษ 💌                                 |               |
| • | ข้อมูลประวัติการดำรงตำแหน่ง    | - กรุณาเลือก                                                   | A 1. A        |
|   | ข้อมูลประวัติการฝึกอบรมดูงาน   | ปราการบฏบตราชการพเศษ ชื่อ/สกุลไหม่<br>ช่วงประกาศใช้กฎลัยการศึก | ชื่อ/ສາງລາດົນ |
| • | ข้อมูลวันลาและสิทธิการลารายปี  | รายการอื่นๆ<br>ความตีความชอบในราชการ                           |               |
| • | ข้อมูลแท่งเงินเดือน            | ประวัติผลงานดีเด่น เกียรติคุณ                                  |               |
| • | สลิปเงินเดือน                  | <u>บระวดผลงานทางการตกษา</u>                                    |               |
| • | เปลี่ยนชื่อเข้าใช้งาน,รหัสผ่าน |                                                                |               |
| • | ออกจากระบบ                     |                                                                |               |
|   |                                |                                                                |               |

| • ประเภท                          | ● วันที่                          |
|-----------------------------------|-----------------------------------|
| <ul> <li>ชื่อ/สกุลใหม่</li> </ul> | <ul> <li>ชื่อ/สกุลเดิม</li> </ul> |
| • หมายเหตุ                        |                                   |

#### ๒.๓) ข้อมูลประวัติการดำรงตำแหน่ง

เมนูข้อมูลประวัติการดำรงตำแหน่ง แบ่งได้ & ประเภท ได้แก่

*๓.๑) ดำรงตำแหน่ง* แสดงรายละเอียดดังนี้

|   | ข้อมูลทั่วไป                   | <mark>ดำรงตำแหน่ง</mark> การเลื | อนขึ้น ตำแหน่งบริหาร ตำแหน่งวิชาการ รายได้อื่นๆ                        |                                               |
|---|--------------------------------|---------------------------------|------------------------------------------------------------------------|-----------------------------------------------|
| • | ข้อมูลประวัติอื่นๆ             | เลขที่ต่ำแหน่ง(ปรับ)            | ต่ำแหน่งสายงาน                                                         | หน่วยงาน 📤                                    |
|   | ข้อมูลประวัติการดำรงตำแหน่ง    | 199                             | 10006 : เจ้าหน้าที่วิเคราะห์นโยบายแจะแผน 3 ม.ราชภัฏนครราชสีมา (ทดจองฯ) | 070300 : กองนโยบายและแผน                      |
| • | ข้อมูลประวัติการฝึกอบรมดูงาน   | 018                             | 10006 : เจ้าหน้าที่วิเคราะห์นโยบายแจะแผน                               | 070300 : กองนโยบายและแผน                      |
| • | ข้อมูลวันลาและสิทธิการลารายปี  | 018                             | 10006 : เจ้าหน้าที่วิเคราะห์นโยบายและแผน                               | 070300 : กองนโยบายและแผน                      |
| • | ข้อมูลแท่งเงินเดือน            | 018                             | 10006 : เจ้าหน้าที่วิเคราะห์นโยบายและแผน 3 (พ้นทดลองฯ)                 | 070300 : กองนโยบายและแผน                      |
| • | สลิปเงินเดือน                  | 018                             | 10006 : เจ้าหน้าที่วิเคราะห์นโยบายและแผน                               | 070300 : กองนโยบายและแผน                      |
| ٠ | เปลี่ยนชื่อเข้าใช้งาน,รหัสผ่าน | 018                             | 10006 : เจ้าหน้าที่วิเคราะห์นโยบายและแผน 4                             | 070300 : กองนโยบายและแผน                      |
| • | ออกาากระบบ                     | 018                             | 10006 : เจ้าหน้าที่จิเคราะห์นโยบายและแผน                               | 070300 : กลงนโยบายและแผน                      |
|   |                                | 018                             | 10006 : เจ้าหน้าที่วิเคราะห์นโยบายและแผน                               | 070300 : กลงนโยบายและแผน                      |
|   |                                | 018                             | 10008 : พักวิเกราะทั่นโยบายและแผน                                      | 070300 : กองนโยบายและแผน สำนักงานอธิกา 💌<br>🕨 |

รูปที่ ๑๗

| • จากวันที่                             | <ul> <li>ถึงวันที่</li> </ul>      |
|-----------------------------------------|------------------------------------|
| <ul> <li>เลขที่ตำแหน่ง</li> </ul>       | • ประเภท                           |
| <ul> <li>เลขที่ตำแหน่ง(ปรับ)</li> </ul> | <ul> <li>การเลื่อนขั้น</li> </ul>  |
| <ul> <li>ตำแหน่งบริหาร</li> </ul>       | <ul> <li>ตำแหน่งวิชาการ</li> </ul> |
| <ul> <li>รายได้อื่นๆ</li> </ul>         |                                    |

## *๓.๒) การเลื่อนขั้น* แสดงรายละเอียดดังนี้

| • | ข้อมูลทั่วไป                   | ดำรงตำแหน่ง | การเลือนขึ้น | ตำแหน่ง | บริหาร ตำแหน่งวิชาการ      | รายได้อื่นๆ                      |                 |       |                     |
|---|--------------------------------|-------------|--------------|---------|----------------------------|----------------------------------|-----------------|-------|---------------------|
|   | ข้อมูลประวัติอื่นๆ             | าากวันที่   | ถึงวันที่    | ปีที่   | ครั้งที่                   | ກລຸ່ມ                            | าน.เงินก่อนขึ้น | รະດັນ | <b>Ŭ</b>            |
| • | ข้อมูลประวัติการดำรงตำแหน่ง    | 1 เม.ย. 49  | ไม่ระบ       | 2549    | 1: เสื่อนขึ้น เดือนเมษายน  | 3 : ข้าราชการ เริ่ม 1 ตุลาคม 48  | 0.00            | 3     |                     |
| • | ข้อมูลประวัติการฝึกอบรมดูงาน   | 5 พิ.ย. 49  | ไม่ระบุ      |         | 0 : เสื่อนขึ้น พิเศษ       | 3 : ข้าราชการ เริ่ม 1 ตุลาคม 48  | 8,170.00        | 4     |                     |
| • | ນ້ອນູລວັນລາແລະສຶກຣີກາรລາรາຍປັ  | 1 ต.ค. 49   | ไม่ระบุ      | 2549    | 2 : เสื่อนขึ้น เดือนตุลาคม | 3 : ข้าราชการ เริ่ม 1 ตุลาคม 48  | 9,320.00        | 4     |                     |
| • | ข้อมูลแท่งเงินเดือน            | 30 มี.ค. 50 | ไม่ระบ       |         | 0 : เลื่อนขึ้น พิเศษ       | 3 : ข้าราชการ เริ่ม 1 ตุลาคม 48  | 9,790.00        | 4     |                     |
| • | สลิปเงินเดือน                  | 1 เม.ย. 50  | ไม่ระบ       | 2550    | 1 : เลื่อนขึ้น เดือนเมษายน | 3 : ข้าราชการ เริ่ม 1 ตุลาคม 48  | 9,790.00        | 4     |                     |
| • | เปลี่ยนชื่อเข้าใช้งาน,รหัสผ่าน | 24 ส.ค. 50  | ไม่ระบ       |         | 0 : เลื่อนขึ้น พิเศษ       | 3 : ข้าราชการ เริ่ม 1 ตุลาคม 48  | 10,010.00       | 4     |                     |
| • | ออกาากระบบ                     | 1 ต.ค. 50   | ไม่ระบ       | 2550    | 5 : เสื่อนตามมติ ครม       | 16 : ข้าราชการ เริ่ม 1 ตุลาคม 50 | 10,480.00       | 4     |                     |
|   |                                | 1 ต.ศ. 50   | ไม่ระบ       | 2550    | 2 : เสื่อนขึ้น เดือนตุลาคม | 3 : ข้าราชการ เริ่ม 1 ตุลาคม 48  | 10,010.00       | 4     |                     |
|   |                                | 1 เม.ย. 51  | ไม่ระบ       | 2551    | 1: เสื่อนขึ้น เดือนเมษายน  | 16 : ข้าราชการ เริ่ม 1 ตลาคม 50  | 10.900.00       | 4     | <ul><li>▼</li></ul> |

| <ul> <li>จากวันที่</li> </ul> | <ul> <li>ถึงวันที่</li> </ul>         |
|-------------------------------|---------------------------------------|
| • ปีที                        | <ul> <li>ครั้งที่</li> </ul>          |
| <ul> <li>กลุ่ม</li> </ul>     | <ul> <li>จำนวนเงินก่อนขึ้น</li> </ul> |
| • ระดับ                       | • ขั้น                                |
| • เงินเดือน                   | <ul> <li>เลขที่ตำแหน่ง</li> </ul>     |

| • จำนวนเงินที่ขึ้น                  | <ul> <li>จำนวนขั้นที่ขึ้น</li> </ul> |
|-------------------------------------|--------------------------------------|
| <ul> <li>%เต็มขั้น/พิเศษ</li> </ul> | • ประเภท                             |
| <ul> <li>คำอธิบายอื่นๆ</li> </ul>   |                                      |

## *๓.๓) ตำแหน่งบริหาร* แสดงรายละเอียดดังนี้

| • | ข้อมูลทั่วไป                   | ดำรงตำแหน่ง | การเลือนขึ้น | <mark>ตำแหน่งบริหาร</mark> ตำแหน่งวิชาการ ราย | ได้อื่นๆ   |                                         |
|---|--------------------------------|-------------|--------------|-----------------------------------------------|------------|-----------------------------------------|
| • | ข้อมูลประวัติอื่นๆ             | าากวันที่   | ถึงวันที่    | ประเภท                                        | Active     |                                         |
| • | ข้อมูลประวัติการดำรงต่ำแหน่ง   | 3มีค 51     | ไม่ระบ       | 1131100 : ช้าราชการ                           | 1 : ให้งาน | 8286 : กรรมการประกันคณภาพ สำนักงานจริกา |
| • | ข้อมูลประวัติการฝึกอบรมดูงาน   |             |              |                                               |            |                                         |
| • | ข้อมูลวันลาและสิทธิการลารายปี  |             |              |                                               |            |                                         |
| • | ข้อมูลแท่งเงินเดือน            |             |              |                                               |            |                                         |
| • | สลิปเงินเดือน                  |             |              |                                               |            |                                         |
| • | เปลี่ยนชื่อเข้าใช้งาน,รหัสผ่าน |             |              |                                               |            |                                         |
| • | ออกาากระบบ                     |             |              |                                               |            |                                         |
|   |                                |             |              |                                               |            |                                         |
|   |                                |             |              |                                               |            |                                         |
|   |                                | 4           |              |                                               |            |                                         |

รูปที่ ๑๙

| • จากวันที่                       | <ul> <li>ถึงวันที่</li> </ul>        |
|-----------------------------------|--------------------------------------|
| ● ประเภท                          | Active                               |
| <ul> <li>ตำแหน่งบริหาร</li> </ul> | <ul> <li>เงินประจำตำแหน่ง</li> </ul> |
| <ul> <li>ชื่อตำแหน่ง</li> </ul>   | ● หน่วยงาน                           |

## ๓.๔) ตำแหน่งวิชาการ แสดงรายละเอียดดังนี้

| • | ข้อมูลทั่วไป                   | ดำรงตำแหน่ง | การเลื่อนขึ้น | ตำแหน่งบริหาร <mark>ตำแหน่งวิชาการ</mark> | รายได้อื่นๆ   |                             |
|---|--------------------------------|-------------|---------------|-------------------------------------------|---------------|-----------------------------|
| • | ข้อมูลประวัติอื่นๆ             | ำากวันที่   | ถึงวันที่     | ประเภท                                    | Active        | ตำแหน่งวิชาการ 🧧            |
| • | ข้อมูลประวัติการดำรงตำแหน่ง    | 1 เม.ย. 34  | ไม่ระบุ       | 1111100 : ข้าราชการ                       | 0 : ไม่ใช้งาน | 8207 7 : ผู้ช่วยศาสตราจารย์ |
| • | ນ້ອມູລປรະວັຫີກາຣຝຶກອບรມຄູນານ   | 5 ส.ค. 31   | ไม่ระบุ       | 1111100 : ข้าราชการ                       | 1 : ใช้งาน    | 8208 6 : ผู้ช่วยศาสตราจารย์ |
| • | ນ້ອມູລວັນລາແລະສຶກຣີກາรລາรາຍປີ  | 1 ต.ค. 36   | ไม่ระบ        | 1111100 : ข้าราชการ                       | 0 : ไม่ใช้งาน | 8208 8 : ผู้ช่วยศาสตราจารย์ |
| • | ข้อมูลแท่งเงินเดือน            |             |               |                                           |               |                             |
| • | สลิปเงินเดือน                  |             |               |                                           |               |                             |
| • | เปลี่ยนชื่อเข้าใช้งาน,รหัสผ่าน |             |               |                                           |               |                             |
| • | ออกาากระบบ                     |             |               |                                           |               |                             |
|   |                                |             |               |                                           |               |                             |
|   |                                |             |               |                                           |               |                             |
|   |                                | 4           |               |                                           |               |                             |
|   |                                |             |               |                                           |               |                             |

รูปที่ ๒๐

| ● จากวันที่                        | <ul> <li>ถึงวันที่</li> </ul>    |
|------------------------------------|----------------------------------|
| ● ประเภท                           | Active                           |
| <ul> <li>ตำแหน่งวิชาการ</li> </ul> | <ul> <li>ชื่อต่ำแหน่ง</li> </ul> |

| • | ระดับ | • | เงินประจำตำแหน่ง |
|---|-------|---|------------------|
|---|-------|---|------------------|

*๓.๕) รายได้อื่นๆ* แสดงรายละเอียดดังนี้

|   | ข้อมูลทั่วไป                   | ดำรงตำแหน่ง | การเลือนขึ้น | ต่ำแหน่งบริหาร | ตำแหน่งวิชาการ <mark>รายได้อื่นๆ</mark>        |           | _        |
|---|--------------------------------|-------------|--------------|----------------|------------------------------------------------|-----------|----------|
| • | ข้อมูลประวัติอื่นๆ             | าากวันที่   | ถึงวันที่    | Active         | ประเภทเงิน                                     | ำำนวนเงิน | <b>~</b> |
| • | ข้อมูลประวัติการดำรงตำแหน่ง    | 1 ต.ค. 49   | ไม่ระบุ      | 0 : ไม่ใช้งาน  | 1221 : เงินเพิ่มการครองชีพชั่วคราวของข้าราชการ | 710.00    |          |
| • | ข้อมูลประวัติการฝึกอบรมดูงาน   | 1 เม.ย. 50  | ไม่ระบุ      | 0 : ไม่ใช้งาน  | 1221 : เงินเพิ่มการครองชีพชั่วคราวของข้าราชการ | 490.00    |          |
| • | ข้อมูลวันลาและสิทธิการลารายปี  | 1 ต.ค. 50   | ไม่ระบ       | 0 : ไม่ใช้งาน  | 1221 : เงินเพิ่มการครองชีพชั่วคราวของข้าราชการ | 100.00    |          |
| • | ข้อมูลแท่งเงินเดือน            |             |              |                |                                                |           |          |
| • | สลิปเงินเดือน                  |             |              |                |                                                |           |          |
| • | เปลี่ยนชื่อเข้าใช้งาน,รหัสผ่าน |             |              |                |                                                |           |          |
| • | ออกาากระบบ                     |             |              |                |                                                |           |          |
|   |                                |             |              |                |                                                |           |          |
|   |                                |             |              |                |                                                |           |          |
|   |                                |             |              |                |                                                |           | -        |
|   |                                |             |              |                |                                                |           | _        |

รูปที่ ๒๑

| <ul> <li>จากวันที่</li> </ul> | • ถึงวันที่  |
|-------------------------------|--------------|
| Active                        | • ประเภทเงิน |
| ● จำนวนเงิน                   |              |

#### ๒.๔) เมนูข้อมูลประวัติการฝึกอบรมดูงาน

เมนูข้อมูลประวัติการฝึกอบรมดูงาน สามารถจำแนกได้ตามประเภทต่างๆ ดังนี้

- ๔.๑ ฝึกอบรมดูงาน
- ๔.๒ ดูงาน
- ๔.๓ ประชุม
- ๔.๔ สัมมนา
- ๔.๕ เสนอผลงาน
- ๔.๖ นิเทศก์นักศึกษา
- ๔.๗ งานสร้างสรรค์

๔.๘ บทความ

- ๔.๙ นำเสนอผลงานเพื่อกำหนดตำแหน่งทางวิชาการ
- ๔.๑๐ นำเสนอผลงานเพื่อจบการศึกษา ระดับ ป.โท
- ๔.๑๑ น้ำเสนอผลงานเพื่อจบการศึกษา ระดับ ป.เอก
- ๔.๑๒ งานวิจัย
- ๔.๑๓ แต่ง/เรียบเรียง/แต่งต่ำรา
- ๔.๑๔ ทำเอกสารประกอบการเรียน
- ๔.๑๕ พัฒนาสื่อและนวัตกรรม

- ๔.๑๖ เขียนหรือแปลบทความทางวิชาการ
- ๔.๑๗ งานบริการทาวิชาการ
- ๔.๑๘ งานทำนุบำรุงศิลปวัฒนธรรม

๔.๒๐ อื่นๆ

| • | ข้อมูลทั่วไป                   | ประเภท | กรุณาเลือก                                                                                                    |          |         |              |      |
|---|--------------------------------|--------|----------------------------------------------------------------------------------------------------|----------|---------|--------------|------|
| • | ข้อมูลประวัติอื่นๆ             | ৎস্টর  | - กรุณาเรือก<br>451 : ฝึกลบรม                                                                                                    | อหลักสตร | สถาบที่ | เลขที่คำสั่ง | วับเ |
| • | ข้อมูลประวัติการดำรงตำแหน่ง    |        | 453 : อุงาน<br>455                                                                                                    | S        | Littan  |              |      |
| • | ข้อมูลประวัติการฝึกอบรมดูงาน   |        | 455 : ประชุม<br>456 : สัมมหา                                                                                                    |          |         |              |      |
| • | ข้อมูลวันลาและสิทธิการลารายปี  |        | 458 : เสนอผลงาน<br>461 : นิเทศน์นักศึกษา                                                                                                    |          |         |              |      |
| • | ข้อมูลแท่งเงินเดือน            |        | 466 : งานสร้างสรรค์<br>467 : งานออกม                                                                                                    |          |         |              |      |
| • | สลิปเงินเดือน                  |        | 407 : บาทราม<br>471 : นำเสนอผลงานเพื่อกำหนดตำแหน่งทางวิษาการ                                                                                         |          |         |              |      |
| • | เปลี่ยนชื่อเข้าใช้งาน,รหัสผ่าน |        | 4/2 : นำเสนอผลงานเพอจบการศึกษา ระดบ ป.เท<br>473 : นำเสนอผลงานเพื่อจบการศึกษา ระดับ ป.เอก                                                             |          |         |              |      |
| • | ອອກຈາກຮະບບ                     |        | 601 : งานจิลัย<br>602 : แต่ง/เรียบเรียง/แปลตำรา<br>603 : ทำแลาสารปะะกอบการเรียน<br>604 : พัฒนาสื่อแอะนาจัตกรรม<br>605 : เรียนพรือแปลบาตวามทางวิชาการ |          |         |              |      |
|   |                                |        | 801 : งานบริการวิชาการ<br>902 : งานบริการวิชาการ                                                                                                    |          |         | _            |      |
|   |                                |        | 002 . งาหากหุบารุงทสบงผนธรรม<br>999 : อีน ๆ                                                                                                    |          |         |              |      |

รูปที่ ๒๒

| <ul> <li>วหัส</li> </ul>            | <ul> <li>จากวันที่</li> </ul>    |
|-------------------------------------|----------------------------------|
| <ul> <li>ถึงวันที่</li> </ul>       | <ul> <li>ชื่อหลักสูตร</li> </ul> |
| • สถานที่                           | <ul> <li>เลขที่คำสั่ง</li> </ul> |
| <ul> <li>วันที่ออกคำสั่ง</li> </ul> | • หมายเหตุ                       |

#### ษ.ะ) ข้อมูลลาและสิทธิการลารายปี

เมนูข้อมูลลาและสิทธิการลารายปี สามารถจำแนกได้ตามประเภทการลาต่างๆ ดังนี้

- &.๑ ลาป่วยรักษานาน
- ๕.๒ ลาป่วย
- ๕.๓ ลาคลอดบุตร
- ๕.๔ ลากิจส่วนตัว
- ะ.ะ ลาพักผ่อน
- ๕.๖ ลาอุปสมบทหรือลาไปประกอบพิธีฮัจย์
- &.๗ ลาเข้ารับการตรวจเลือก
- ๕.๘ ลาเข้ารับการตรวจเลือกหรือเข้ารับการเตรียมพล
- ๕.๙ ลาไปศึกษา ฝึกอบรม ดูงาน หรือปฏิบัติการวิจัย
- ๕.๑๐ ลาไปปฏิบัติงานในองค์การระหว่างประเทศ
- ๕.๑๑ ลาติดตามคู่สมรส
- ๕.๑๒ ไปราชการ

๕.๑๓ ยกเลิกวันลา

๔.๑๔ ลาโดยไม่ได้รับเงินเดือน

๕.๑๕ ลาศึกษาค้นคว้าภาคฤดูร้อน

๕.๑๖ ยกเลิกวันลา

๕.๑๗ ทำงานนอกสถานที่

| • | ข้อมูลทั่วไป                                      | รหัสกา         | เรลา   | กรุณาเลือก                                                                                                    | ตั้งแต่วันที่ 1 ม.ค. 2552 🔲 | เลือกทั้งหมด |  |
|---|---------------------------------------------------|----------------|--------|----------------------------------------------------------------------------------------------------|-----------------------------|--------------|--|
| • | ข้อมูลประวัติอื่นๆ<br>ข้อมูลประวัติการดำรงตำแหน่ง | ที่            | วันเวล | ⊷กรุณาเรือก⊶<br>40 : ลาป่วยรักษาหาห<br>41 : ลาป่วย                                                                                               | อนุมัติโดย                  | ช่วง         |  |
| • | ข้อมูลประวัติการฝึกอบรมดูงาน<br>                  |                |        | 42 : ลาคลออบุตร<br>43 : ลากิจส่วนตัว<br>44 : ลาพักผ่อน                                                                                           |                             |              |  |
| • | ข้อมูลแก่งเงินเดือน                               |                |        | 45 : ลาอุปสมบท หรือ ลาไปประกอบพิธีฮัจย์<br>46 : ลาเข้ารับการตรวจเลือก หรือเข้ารับการเตรียมพล<br>47 : ลาไปศึกษา ฝึกอบรม ดูงาน หรือปฏิบัติการวิจัย |                             |              |  |
| • | สลิปเงินเดือน<br>เปลี่ยนชื่อเข้าใช้งาน,รหัสผ่าน   |                |        | 48 : ลาไปปฏิบัติงานในองค์การระหว่างประเทศ<br>49 : ลาติดตามคู่สมรส<br>50 : ไปเราหการ                                                              |                             |              |  |
| • | ออกจากระบบ                                        |                |        | 51 : ยกเจ็กวันลา<br>52 : ลาโดยไม่ได้รับเงินเดือน<br>53 : ลาดีถนาอันอว้าภาออดร้อน                                                                 |                             |              |  |
|   |                                                   |                |        | 33 : สารกามเวลาสุขามที่<br>61 : ยกเริกวันลา<br>80 : ทำงานเวลาสุขามที่                                                                            |                             |              |  |
|   |                                                   | ู้<br>สิทธิ์ใน | การลา  | ใช้วันลา                                                                                                    | เวลากงเหลือ                 |              |  |
|   |                                                   |                |        |                                                                                                    |                             |              |  |

รูปที่ ๒๓

ซึ่งจะแสดงรายละเอียดตามปีตั้งตั้ง ๑ มกราคม ถึง ๓๑ ธันวาคม ในปีนั้น หรือจะเลือกแสดง รายละเอียดทั้งหมดได้เช่นกัน โดยเลือก 🔲 เลือกทั<sub>้งหมด</sub> ดังนี้

| • §                                 | ● วันเวลา                         |
|-------------------------------------|-----------------------------------|
| ● จำนวนวันลา                        | <ul> <li>วันที่อนุมัติ</li> </ul> |
| <ul> <li>อนุมัติโดย</li> </ul>      | ● ช่วง                            |
| <ul> <li>สิทธิ์ในการลา</li> </ul>   | ● ใช้วันลา                        |
| <ul> <li>วันลาที่คงเหลือ</li> </ul> |                                   |

#### ๒.๖) ข้อมูลแท่งเงินเดือน

้เมนูข้อมูลแท่งเงินเดือน สามารถจำแนกได้ตามประเภทกลุ่มบัญชีเงินเดือนบุคลากร ดังนี้

- อ ข้าราชการ มีนาคม ๔๗
- ๖.๒ พนักงานราชการ กลุ่มงานบริการ
- ๖.๓ พนักงานราชการ กลุ่มงานเทคนิค
- ๒.๔ พนักงานราชการ กลุ่มงานบริหารทั่วไป
- ๖.๕ พนักงานราชการ กลุ่มงานวิชาชีพเฉพาะ
- ๖.๖ พนักงานราชการ กลุ่มงานเชี่ยวชาญเฉพาะ
- ๖.๗ พนักงานมหาวิทยาลัย

#### หน้า ๑๕

๖.๙ ข้าราชการ เริ่ม ๑ ตุลาคม ๕๐ ๖.๙ ลูกจ้างประจำ หมวดแรงงาน ๕๐ ๖.๑๐ ลูกจ้างประจำ หมวดกึ่งฝีมือ ๕๐ ๖.๑๑ ลูกจ้างประจำ หมวดฝีมือ ๕๐ ๖.๑๒ ข้าราชการ ๑ เมษายน ๔๗ - ๓๐ กันยายน ๔๘ ๖.๑๓ ลูกจ้างประจำหมวดฝีมือพิเศษระดับต้น ๕๐ ๖.๑๔ ลูกจ้างประจำหมวดฝีมือพิเศษระดับกลาง ๕๐ ๖.๑๕ พนักงานในสถาบันอุดมศึกษา เริ่ม ๑ ตุลาคม ๕๐ ๖.๑๖ พนักงานราชการ กลุ่มงานบริการ ๕๐ ๖.๑๗ พนักงานราชการ กลุ่มงานเทคนิค ๕๐ ๑๙ พนักงานราชการ กลุ่มงานบริหารทั่วไป ๕๐ ๑๙ พนักงานราชการ กลุ่มงานวิชาชีพเฉพาะ ๕๐ ๒๐ พนักงานราชการ กลุ่มงานเชี่ยวชาญเฉพาะ ๕๐ ๖.๒๑ พนักงานในสถาบันอุดมศึกษา (งบแผ่นดิน) ๕๐ ๖.๒๒ ข้าราชการ เริ่ม ๑ ตุลาคม ๔๘ ๖.๒๓ ลูกจ้างประจำหมวดแรงงาน ๖.๒๔ ลูกจ้างประจำหมวดกึ่งฝีมือ ๖.๒๕ ลูกจ้างประจำหมวดฝีมือ ๖.๒๖ ลูกจ้างประจำหมวดฝีมือพิเศษระดับต้น ๖.๒๗ ลูกจ้างประจำหมวดฝีมือพิเศษระดับกลาง

๖.๒๙ พนักงานในสถาบันอุดมศึกษา

|   |                                             |                            |    |                                                                                                    | 1          |                                |
|---|---------------------------------------------|----------------------------|----|----------------------------------------------------------------------------------------------------|------------|--------------------------------|
| • | ข้อมูลทั่วไป                                | กลุ่มบัญชีเงินเดือนบุคลากร |    | กรุณาเลือก                                                                                                    |            |                                |
| • | ข้อมูลประวัติอื่นๆ                          | รหัส (ID)                  | 5  | กรณาเดอก<br>1 : ข้าราชการ - 31 มีนาคม 47                                                                                                    |            | อัตราเงินเดือน                 |
| • | ข้อมูลประวัติการดำรงตำแหน่ง                 |                            |    | 10 : พนักงานราชการ กลุ่มงานบริการ<br>11 : พนักงานราชการ กลุ่มงานบริการ                                                                                                    |            |                                |
|   | ข้อมูลประวัติการฝึกอบรมดูงาน                |                            |    | 11 : พนักงานราชการ กลุ่มงานบริหารทั่วไป<br>12 : พนักงานราชการ กลุ่มงานบริหารทั่วไป                                                                                                    |            |                                |
|   | ນ້ອມູລວັນລາແລະສຶກຣົກາรລາรາຍປັ               |                            |    | 13 : พนักงานราชการ กลุ่มงานวิชาชีพเฉพาะ<br>14 : พนักงานราชการ กลุ่มงานเชี่ยวชามเฉพาะ                                                                                                    |            |                                |
| • | ข้อมูลแท่งเงินเดือน                         |                            |    | 15 : พนักงานมหาวิทยาลัย<br>16 : ข้าราชการ เริ่ม 1 ตุลาคม 50                                                                                                    |            |                                |
| • | สลิปเงินเดือน                               |                            |    | 17 : ลูกล้างประสำ หมวดแรงงาน 50<br>19 : อออีกมไซส์ก พบอออีสมีนี้ว่า 50                                                                                                    |            |                                |
| • | เปลี่ยนชื่อเข้าใช้งาน,รหัสผ่าน              |                            |    | 19 : ลูกจ้างประจำ หมวดมีมือ 50                                                                                                    |            |                                |
|   | ອອກຈາກระบบ                                  |                            |    | 2 : ข้าราชการ 1 เมษายน 47 - 30 กันยายน 48<br> 20 : ลกล้างประสำ หมวดยีมีลพิเศษระดับต้น 50                                                                                                    |            |                                |
|   |                                             |                            |    | <ol> <li>21: ลูกล้างปะเจ้า หมวดมีมีลิพิเตษ เขะสอบกลาง 50</li> <li>22: พนักงานใหม่สถาบันจุลมดีกามา เริ่ม 1 ดูลาคม 50</li> <li>23: พนักงานจากร กลุ่มงานบริการ 50</li> <li>24: พนักงานจากร กลุ่มงานบริการ 50</li> <li>25: พนักงานจากชากร กลุ่มงานบริการก็ไป 50</li> <li>26: พนักงานจากชากร กลุ่มงานบริการก็ไป 50</li> <li>27: พนักงานราชการ กลุ่มงานบริการก็ไป 50</li> <li>28: พนักงานจากชากร กลุ่มงานบริการก็ไป 50</li> <li>28: พนักงานจากชากร กลุ่มงานริการชีพแฉพาะ 50</li> <li>28: พนักงานใจชากบันจุลมศึกษา (งบนผ่นดีน) 50</li> <li>3: จักราดการเริ่ม 1 ดูลาคม 48</li> </ol> |            |                                |
| C | มหาวิทยาลัยราชภัฏนครราชสีมา<br>ช่าง 20 ค.ศ. |                            |    | 4:ลูกล้างประสำ หมวดแรงงาน                                                                                                    |            |                                |
|   | การแสดงผลทเพมาะสมแนะนำเหเช Bro              | wser เบพ internet Explorer |    | b : ลูกจ้างประจำ หมวดกิ่งฝีมือ<br>                                                                                                    |            |                                |
|   |                                             |                            |    | b: ลูกจางประจา หมวดผมอ<br>  7 : อกอ้างประจำ หมวดฝีมือพิเศษระดับต้น                                                                                                    |            |                                |
|   | 🏭 🔷 🛎 🦉 🖉 🕌                                 | dobe - T 🛛 🏣 My Comp       | == | 1 : ลูกจ้างประจำ กละอุณสมศักราช ระยบผห<br>8 : ลูกจ้างประจำ หมวดมีมีอิพิเศษ ระดับกลาง<br>9 : พนักงานในสถาบันอุดมศึกษา                                                                                                    | 🕅 ระบบบุคล | . 🚺 ทะเบียนป <u>ล</u> 20% of F |

| • | วหัส(ID)  | • | ระดับ          |
|---|-----------|---|----------------|
| • | ะ<br>ขั้น | • | อัตราเงินเดือน |

#### ๒.๗) สลิปเงินเดือน

สลิปเงินเดือนสามารถพิมพ์ได้ตามเดือน ดังรูป

|   | ข้อมูลทั่วไป                   | งวดเงินเดือน กรุณาเฉีอก 💌 พิมพ์ |
|---|--------------------------------|---------------------------------|
| • | ນ້ອມູລປรະວັຫີອື່ນໆ             |                                 |
| • | ข้อมูลประวัติการดำรงต่ำแหน่ง   |                                 |
| • | ข้อมูลประวัติการฝึกอบรมดูงาน   |                                 |
|   | ข้อมูลวันลาและสิทธิการลารายปี  |                                 |
| • | ข้อมูลแท่งเงินเดือน            |                                 |
| • | สลิปเงินเดือน                  |                                 |
| • | เปลี่ยนชื่อเข้าใช้งาน,รหัสผ่าน |                                 |
| • | ออกจากระบบ                     |                                 |
|   |                                |                                 |

รูปที่ ๒๕

#### ๒.๘) เปลี่ยนชื่อเข้าใข้และรหัสผ่าน

การเปลี่ยนชื่อเข้าใช้และรหัสผ่าน ให้ใส่ Username และ Password ใหม่ โดยจะต้องมีตัวเลข

## อารบิค 1-9 และ ตัวอักษรอังกฤษ a-z เท่านั้น ดังรูป

| . [ | ข้อมูลทั่วไป                   | เปลี่ยนชื่อเข้าใช้งานและรทัสผ่าน                              |
|-----|--------------------------------|---------------------------------------------------------------|
| •   | ข้อมูลประวัติอื่นๆ             | New username : ราง การลก Username เฉพาะ 0.9 หรือ a-z เท่านั้น |
| •   | ข้อมูลประวัติการดำรงตำแหน่ง    | New password : * กรลก Password เฉพาะ 0.9 หรือ a-z เท่านั้น    |
| •   | ข้อมูลประวัติการฝึกอบรมดูงาน   |                                                               |
| •   | ข้อมูลวันลาและสิทธิการลารายปี  |                                                               |
| •   | ข้อมูลแท่งเงินเดือน            |                                                               |
| •   | สลิปเงินเดือน                  |                                                               |
| •   | เปลี่ยนชื่อเข้าใช้งาน,รหัสผ่าน |                                                               |
| •   | ออกาากระบบ                     |                                                               |
|     |                                |                                                               |